# ツール

| ツールについて                                                               | 8-2                                    |
|-----------------------------------------------------------------------|----------------------------------------|
| <b>カレンダー</b><br>カレンダーの見かた<br>カレンダーを表示する<br>スケジュールを登録する<br>スケジュールを確認する | <b>8-3</b><br>8-3<br>8-4<br>8-4<br>8-4 |
| <b>アラーム</b><br>アラームを設定/リセットする<br>アラームの内容を編集する                         | <b>8-5</b><br>8-5<br>8-6               |
| 電卓                                                                    | 8-6                                    |
| <b>通貨・単位換算</b>                                                        | <b>8-7</b><br>8-7<br>8-7               |
| <b>世界時計</b><br>世界時計を見る<br>地域を登録する                                     | <b>8-8</b><br>8-8                      |
| <b>メモ帳</b>                                                            | <b>8-8</b><br>8-8                      |
| 予定リスト・・・・・・・・・・・・・・・・・・・・・・・・・・・・・・・・・・・・                             | <b>8-8</b><br>8-8<br>8-9<br>8-9        |

| / |   | λ |
|---|---|---|
|   | 5 | ) |
|   |   |   |

| ボイスレコーダー                                     | 8-9   |
|----------------------------------------------|-------|
| ボイスレコーダーの表示画面の見かた                            | 8-9   |
| 音声を録音する                                      | .8-10 |
| 音声を再生する......................                | .8-10 |
| ストップウォッチ                                     | .8-10 |
| ファイルビューア・・・・・・・・・・・・・・・・・・・・・・・・・・・・・・・・・・・・ | .8-11 |
| ファイルビューアでドキュメントファイルを確認する                     |       |
|                                              | .8-11 |
| ファイルを拡大/縮小する                                 | .8-12 |
| 和英辞典/英和辞典                                    | .8-12 |
| 便利な機能                                        | .8-12 |
| カレンダーに関する便利な機能                               | .8-12 |
| アラームに関する便利な機能                                | .8-15 |
| 通貨・単位換算に関する便利な機能                             | .8-16 |
| 世界時計に関する便利な機能                                | .8-17 |
| メモ帳に関する便利な機能                                 | .8-17 |
| 予定リストに関する便利な機能                               | .8-17 |
| ボイスレコーダーに関する便利な機能                            | .8-19 |
| ファイルビューアに関する便利な機能                            | .8-20 |

## ツールについて

本機では、カレンダーやボイスレコーダーなど様々なツールが用意されています。 この章では、本機に用意されているツールについて説明します。

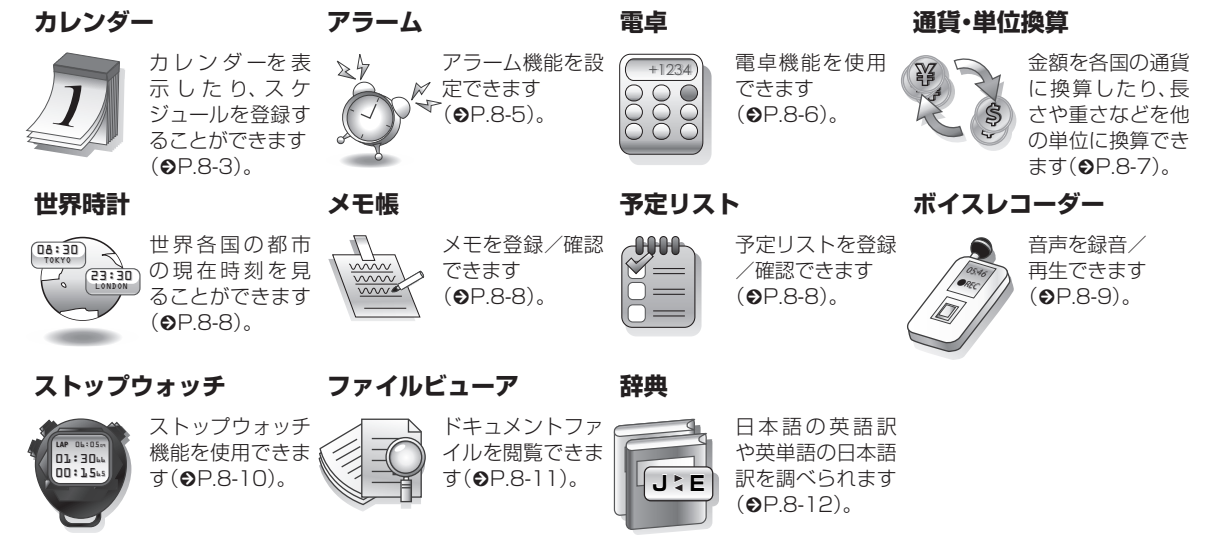

## カレンダー

カレンダーを表示したり、カレンダーに スケジュールを登録できます。

3種類の方法でカレンダーを表示できます。

スケジュールには、件名、開始日などを 登録できます。

予定リストと合わせて最大200件登録 できます。

## カレンダーの見かた

1ヶ月、1週間、1日の3つの表示モードが あります。

- ・表示モードを切り替えるときは、 → 「表示切替」(●P.8-13)を押します。
- スケジュールが登録されている日付を 選択すると、スケジュールが表示されま す。

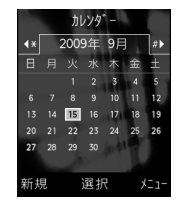

1ヶ月表示画面

14:00 16:00 新規 選択 火コー 週間表示画面

2009年 9月

白枠の日付:反転表示位置 背景色ありの日付:今日 青色の日付:土曜日 赤色の日付:日曜日・祝日 」(青色):スケジュール登録あり

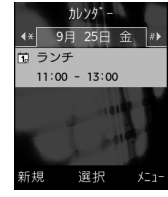

1日表示画面

•1ヶ月表示画面を前後の月に切り替える には、(\*::)、/ # )または年月欄を反転表 示して、を押します。 1週間表示画面を前後の週に切り替える には、 \* :: / # うまたは年月欄を反転表 示して←を押します。 1日表示画面を前後の日付に切り替える には、←または 🛙 📖 / # 🖤 を押します。 スケジュールやアラームを登録している 日などを表示すると、スケジュールの件 名やアイコンなどが表示されます。 **同**:スケジュール(カテゴリなし) ▲:スケジュール(約束) ▼:スケジュール(会議) ■:スケジュール(什事) ≫:スケジュール(祝日) ■:スケジュール(記念日) □□:スケジュール(誕生日) ■:スケジュール(電話) ●:スケジュール(デート) (○):スケジュール(旅行) ♀:スケジュール(その他) 17:祝日 ▲:アラームの設定あり €:繰り返しの設定あり

## カレンダーを表示する

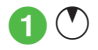

## スケジュールを登録する

予定リストと合わせて最大200件登録で きます。

ここでは例として、件名、開始日、開始時間 を登録します。

• 他の項目については、「スケジュールの 内容を登録したい」(●P.8-12)を参照し てください。

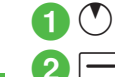

١Ŀ

8

\_\_\_\_(新規)

- 9件名を入力
- 4 開始日時欄を反転表示→開 始日時を入力

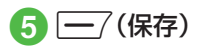

・操作2の前に、カレンダー画面で目的の
 日付を選択しておくと、開始日欄や終了
 日欄にその日付が表示されます。

## スケジュールを確認する

## 

2 確認したい日付にカーソル を合わせ (選択)

3 確認したいスケジュールを 選択

- スケジュールを編集するには、操作③の あとに④(編集)を押します。項目を編集 し、(一)(保存)を押すと保存できます。
- カレンダーの登録状況を確認するには、 カレンダー画面またはスケジュールの一 覧画面で、→「メモリ容量確認」を選 択すると、スケジュールと予定リストの 登録件数を確認できます。

#### 使いこなしチェック!

**ヽ.便利** ☞ P.8-12

- 表示モードを切り替えたい
- 日付を指定して表示を切り替えたい
- カテゴリごとにスケジュールを確認したい
- スケジュールを送信したい
- スケジュールを削除したい
- シークレット設定したスケジュールを確認したい
- アラーム通知時に停止操作をしなかった スケジュールを確認したい
- カレンダーの登録状況を確認したい
- スケジュールをvファイルに変換して送信 したい
- スケジュールをvファイルに変換して保存 したい
- スケジュールをBluetooth<sup>®</sup>対応のプリン タで印刷したい

## アラーム

アラームを5件登録できます。時刻など を登録しておけば、「On」または「Off」に 切り替えるだけで設定や解除ができま す。1回限りの起動だけでなく、特定の 曜日や毎日の起動を登録することもで きます。

アラームを設定/リセットする

ここでは例として、アラーム時刻のみ設定します。

 他の項目については、「アラームの内容 を登録したい」(●P.8-15)を参照してくだ さい。

## 設定する

- **① ●→「ツール」→「アラーム」**
- 2「アラーム1」~「アラーム5」 のいずれかを選択

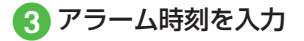

- 4 (保存)
  - アラームの設定/編集をして (保存)を押すと、そのアラームは自動 的に[On]に設定されます。

- アラームの設定時刻になると、アラーム 音と表示でお知らせします。バイブレー 夕を[Off]以外に設定しているときはバ イブレータでもお知らせします。いずれ かのボタンを押すとアラーム音とバイブ レータが止まり、表示が消えます。
- ・アラーム設定時刻に通話中または接続中 (「呼び出し中・・・」と表示)、発信中(「ダイ ヤル中・・・」と表示)と表示)、発信中(「ダイ ヤル中・・・」と表示)でたときは、短い通 知音と表示でお知らせします。ただし、 「効果音」(のP.12-12)の「通話中イベント通 知」がチェックされていない場合は、通話 中や接続中も表示のみでお知らせしま す。表示は、いずれかのボタンを押すと消 えます。スヌーズを「Off」以外に設定して いるときは、(一)(終了)を押すと消えま す。
- アラームを設定すると、ディスプレイに が表示されます。
- ・複数のアラームに同じ起動時刻が登録されている場合は、最初に設定した内容が優先されます。ただし、スケジュールや予定リストのアラームと「ツール」のアラームが同じ起動時刻に設定されているとき、設定した順番にかかわらず「ツール」のアラームが優先されます。
- マナーモード設定時は、アラーム音と バイブレータは「マナーモード時設定」
   (●P.8-16)の設定に従います。
- 動画撮影中または音声録音中だったときは、撮影または録音の終了と同時に、アラーム音と表示でお知らせします。

リセットする

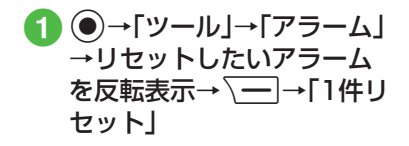

 すべてのアラームをリセットするには、 「全件リセット」を選択します。

## アラームの内容を編集する

- ●→「ツール」→「アラーム」
   →「アラーム1」~「アラーム
   5」→設定時刻を入力→一/
   (保存)
  - アラーム名を編集するとき アラーム名欄を選択→アラーム名を 入力→ (保存)

■ 1回のみまたは毎日起動に設定する

■ 1000なたは毎日起動に設定する とき 繰り返し欄を選択→「1回のみ」/

繰り返し镧を選択→|1回のみ]/ 「毎日」→ <u>---</u>/(保存)

■ 通知する曜日を設定するとき

アラーム音やムービーを設定するとき

アラーム音 / ムービー欄を選択→ ファイルの保存場所を選択→ファイ ルを反転表示→ (再生)→ ( 選択)→ (保存)  メモリカードに保存されているファイル をアラーム音に設定すると、ファイルを 本機にコピーしてから設定するかどうかの確認メッセージが表示されます。著作 権保護ファイルの場合は、移動してから 設定するかどうかの確認メッセージが表示されます。「はい」を選択すると設定が 完了します。

#### 使いこなしチェック!

**ヽ便利** ☞ P.8-15

●マナーモード時の音量/バイブレータを 設定したい 電卓

13桁までの四則演算ができます。

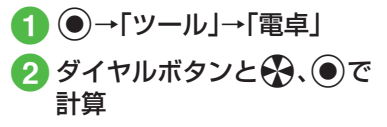

「+」/「−」/「×」/「÷」を入力するには、
 ●/●/●/●を押します。
 ・計算結果を表示させるには、

- す。
- 小数点、「(」「)」を入力するには、 (一/ (.())を繰り返し押します。
- カーソルを左/右に移動するには、
   / # )
   / # )
- ・数式を1文字消すには、消す文字の後ろに カーソルを移動して 2000 を押します。
- •数式と計算結果をまとめて消すには、 (C)を押すか、または
  ())を押すか、または
  ())
  と押します。

## 通貨·単位換算

金額を各国の通貨に換算できます。長さ や重さなどを他の単位に換算すること もできます。

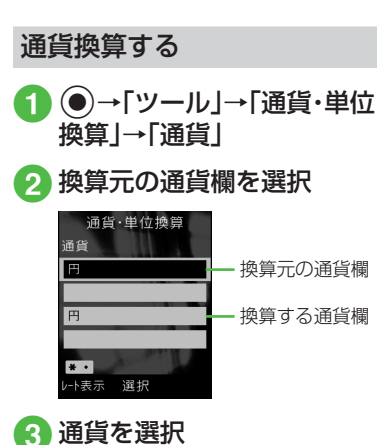

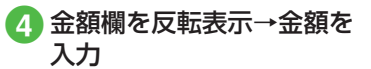

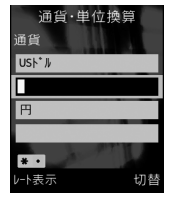

小数点を入力するには、
 ★ ■ あま。

5 換算する通貨欄を選択→通 貨を選択

## 6 表示された金額を確認

・換算元の通貨と換算する通貨を入れ替えるには、(一)(切替)を押します。

他の単位に換算する

- ●→「ツール」→「通貨・単位 換算」→「長さ」/「重さ」/
   「体積」/「面積」/「温度」
- 2 換算元の単位欄を選択→単位を選択
- 3 換算元の単位の数値欄を反 転表示→数値を入力
- ④ 換算する単位欄を選択→単 位を選択
- 5 表示された数値を確認
- ・換算元の単位と換算する単位を入れ替えるには、
   (切替)を押します。
- ・温度を換算するときに±を切り替えるには、
   は、
   14 ○
   17 を押します。
- ・数値を消去するには、 (消去)を押します。

**ヽ便利** ☞ P.8-16

## 世界時計

世界各国の都市の現在時刻を確認できます。

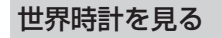

1 ●→「ツール」→「世界時計」

## 地域を登録する

よく確認する地域を登録しておくと、世界 時計を呼び出すだけで簡単に表示できま す。

●→「ツール」→「世界時計」

2 地域1欄/地域2欄を反転表 示→→で目的の都市名を選 択

3 🔘 (保存)

使いこなしチェック!

**ヽ.便利** ☞ P.8-17

## メモ帳

最大20件のメモを登録できます。メモ 帳は通話中にも登録できます(●P.3-6)。

## メモを登録する

1 ●→「ツール」→「メモ帳」 2 「<新規作成>」→内容を入力

## メモを確認する

●→「ツール」→「メモ帳」→
 確認したいメモ帳を反転表
 示→●(表示)

#### 使いこなしチェック!

**、便利** ☞ P.8-17

● メモを削除したい

- メモをメールで送信したい
- メモの登録状況を確認したい

## 予定リスト

予定リストをスケジュールと合わせて 最大200件登録して、リストで管理で きます。

## 予定リストを登録する

ここでは例として、件名、期限日、開始時間 を登録します。

- 他の項目については、「予定リストの内容を登録したい」(●P.8-17)を参照してください。
- ●→「ツール」→「予定リスト」
  - 2、━━→「新規登録」
- 3 件名を入力
- ④期限日時欄を反転表示→期 限日時を入力

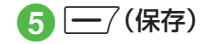

vy

ル

8

## 予定リストを確認する

# ●→「ツール」→「予定リスト」

- •予定リストー覧画面で⊖を押すと、「 全予定リスト」、「 見処理済」、「 日未処理」、 「 見期限切」を切り替えることができま す。
- 予定リストを編集するには、予定リストを選択して詳細を表示し、●(編集)を押します。項目を編集し、●(保存)を押すと保存できます。

## 予定リストに処理済みのマー クを付ける

- ●→「ツール」→「予定リスト」
- 2 処理済みにしたい予定リ ストを反転表示→ (---/(ス テータス)→「処理済」
  - ・処理済みのマークを消すときは、 \_\_\_\_(ステータス)→「未処理」を選択 します。

#### 使いこなしチェック!

**▲便利** ☞ P.8-17

- 予定リストの内容を登録したい
- 予定リストをvファイルに変換して送信したい
- 予定リストを並べ替えたい
- 指定した日付の予定リストを表示したい
- 予定リストを削除したい
- ●予定リストをvファイルに変換して保存したい
- シークレット設定した予定リストを確認 したい
- アラーム通知時に停止操作をしなかった
   予定リストを確認したい
- 予定リストをBluetooth<sup>®</sup>対応のプリンタ で印刷したい
- 予定リストの登録状況を確認したい

## ボイスレコーダー

音声を最長60分間録音できます。ボイ スレコーダーは、ツールメニューの他、 通話中やデータフォルダ、メール作成画 面のメニューからも起動できます。

## ボイスレコーダーの表示画面 の見かた

ソフトキーの表示や、マルチファンクショ ンボタンのガイド表示に従って操作しま す。

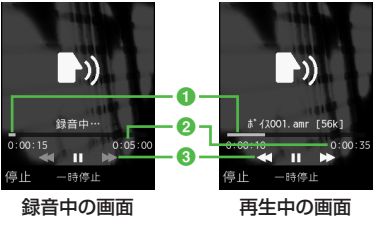

- 1 経過時間
- 2 録音可能時間(録音中)/総再生時間 (再生中)
- 3マルチファンクションボタンのガイド 表示

## 音声を録音する

録音した音声は、データフォルダの「着うた・メロディ」フォルダに保存されます。

- ●→「ツール」→「ボイスレ コーダー」
- 2 ④(録音)

3 🦳 (停止)

- 録音が終了し、自動的に保存されます。録音時間が経過した場合は、自動的に録音が終了し、保存されます。
- ●録音後、すぐに録音内容を確認したい場合は●(再生)で確認できます。もう一度●(一時停止)を押すと、一時停止できます。
- •録音後、すぐに次の録音をしたい場合は ↓ → 「録音」を選択します。

## 音声を再生する

データフォルダに保存されている音声 ファイルを再生します。

- ●→「ツール」→「ボイスレ コーダー」

3 ファイルを反転表示→
●(再生)

•1/1を押すと、再生音量の調節ができます。

●を押すと、巻き戻し/早送りができます。

#### 使いこなしチェック!

**ヽ便利** ☞ P.8-19

- 録音後、続けて録音したい
- 録音した音声ファイルを送信したい
- 録音した音声ファイルを削除したい
- 録音した音声ファイル名を編集したい
- ●録音した音声ファイルを保護して変更や 削除などを制限したい
- ●録音した音声ファイルの詳細情報を確認したい

## ストップウォッチ

本機をストップウォッチとして使えま す。最大10回のラップタイムと合計タ イムも計れます。

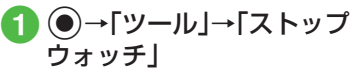

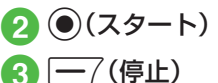

ラップタイムを計るときは、計測中に
 (ラップタイム)を押します。

ッ

١Ŀ

## ファイルビューア

## ファイルビューアでドキュメ ントファイルを確認する

ドキュメントファイルは、標準表示または 全画面表示で確認できます。どちらの表示 でも、メニューやショートカット(ボタン 操作)を使って画面を操作できます。

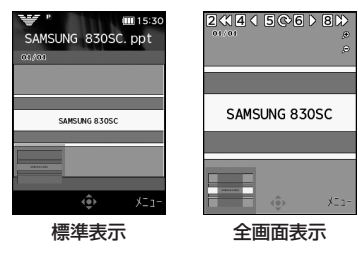

- ●→「データフォルダ」
- 2「その他ファイル」→ファイ ルを選択

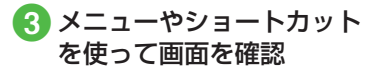

- データフォルダ内のドキュメントファイル(PDF、XLS、DOC、PPT、TXT)を確認できます。データフォルダの一覧画面でこれらのファイルを選択すると、自動的にファイルビューアが起動します。
- 画面をスクロールするには、
   金を押します。
- ファイルビューアの起動中は、スイッチ バー(●P.2-3)を表示できません。
- 約10Mバイトまでのファイルを閲覧することができます。ファイルの内容によってはサイズが10Mバイト内であっても表示できないことがあります。

#### 注意

- ページ数の多いドキュメントや複雑 なデザインを含むドキュメントなど では、ファイルをすべて表示できない 場合があります。
- •日本語や英語以外の言語がファイル に含まれている場合は、正しく表示で きないことがあります。

### ショートカット(ボタン操作)に ついて

ショートカットが割り当てられたボタン を押すことにより、簡単に操作できます。

| ボタン                                  | 内容                   |
|--------------------------------------|----------------------|
| +                                    | ズームイン                |
| ı                                    | ズームアウト               |
| 2 ABC                                | 最初のページに移動            |
| 4 GHI                                | 前のページに移動             |
| 05 .%10                              | 時計回りに90度回転/も<br>とに戻す |
| Б MNO                                | 次のページに移動             |
| <b>8</b> <sup>♥</sup> <sub>TUV</sub> | 最後のページに移動            |
| × so<br>≋A/a                         | 全画面表示/標準表示に切<br>り替え  |

ツ ー ル 8

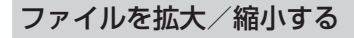

- **① ●→「**データフォルダ」
- 2「その他ファイル」→ファイ ルを選択

3 → ズームイン/アウ ト」→「ズームイン」/「ズー ムアウト」

#### 使いこなしチェック!

#### 1.便利 @ P.8-20

- 全画面表示/標準表示を切り替えたい
- ファイルを拡大/縮小したい
- ファイルの幅や高さに合わせた表示に切り替えたい
- ●ページを移動したい
- 画面をキャプチャしたい
- ファイルを時計まわりに90度回転したい
- ●ページ内の文字列を検索したい
- ファイルを送信したい
- ファイル名を編集したい
- ●ファイルを保護して変更や削除などを制限したい
- ファイルの詳細情報を確認したい
- ファイルを削除したい
- ボタンに割り当てられたショートカット を確認したい

## 和英辞典/英和辞典

日本語の単語の英語訳や、英単語の日本 語訳を調べることができます。

- 1 ●→「ツール」→「辞典」
- 2「英和辞典」/「和英辞典」→ 調べる単語を入力

3 目的の見出し語を選択

## 便利な機能

#### 1.便利

カレンダーに関する便利な機 能

#### スケジュールの内容を登録したい

(新規)→件名を入力→開始日時欄を反転表示→開始日時を入力

#### ■ 終了日と終了時間を設定するとき

終了日時欄を選択→終了日時欄を反転表 示→終了日時を入力→ (一) (保存)

#### カテゴリを設定するとき

カテゴリ欄を選択→項目を選択→<u></u> (保存)

ッ

١Ŀ

8

#### ■アラームを設定するとき

- アラーム欄を選択→設定時刻欄を選択→ 項日を選択→鳴動時間欄を選択→項日を 選択→アラーム音/ムービー欄を選択→ ファイルの保存場所を選択→ファイルを 反転表示→ -7(再生)→ -(選択)→ 音量欄を選択→会で音量を調節→-/ (再生)→●(OK)→バイブ欄を選択→振 動パターンを反転表示→-----------------------(再生)→ (選択)→ (一7(完了)→ (一7(保存)
- 設定時刻/鳴動時間で「その他」を選択し たときは、設定時刻/鳴動時間を入力し ます。
- メモリカードに保存されているファイル をアラーム音に設定すると、ファイルを 本機にコピーしてから設定するかどうか の確認メッセージが表示されます。著作 権保護ファイルの場合は、移動してから 設定するかどうかの確認メッセージが表 示されます。「はい」を選択すると設定が 完了します。
- 設定したスケジュールを繰り返すとき 繰り返し欄を選択→項目を選択→繰り返 す回数を入力→(●)(OK)→(<del>-</del>7(保存)
  - •「一回のみ」を選択したときは、繰り返す 回数を入力する操作はありません。

#### ■ 場所を設定するとき

場所欄を選択→場所を入力→ -7(保存)

#### ■ スケジュールを自動で削除するとき

有効期限欄を選択→項日を選択→ —/ (保存)

•有効期限を過ぎると、カレンダーから自 動的に削除されます。たとえば表示期限 が[1年後]の場合、繰り返しを設定して いないときは、終了日から1年経過する と削除されます。繰り返しを設定してい るときは、繰り返しの最終日から1年で 削除されます。自動的に削除されないよ うにするには、「設定しない」を選択しま す。

#### 詳細を設定するとき

詳細欄を選択→内容を入力→ - (保存)

#### ■シークレット設定をするとき

シークレット設定欄を選択→項目を選択 → <u>-7</u>(保存)

#### スケジュールを編集したい

(●)→日付を選択→編集したいスケジュール を選択→●(編集)→スケジュールの登録操 

#### 表示モードを切り替えたい【表示切替】 (▲)→ (→ (表示切替)→項目を選択)

#### 日付を指定して表示を切り替えたい [表示日指定]

#### (▲)→「→「表示日指定」

#### ■ 今日の日付を表示するとき 「今日」

#### ■ 確認したい日付に表示を切り替えたいと \*

「日付指定 |→年月日を入力」

#### カテゴリごとにスケジュールを確認し たい [カテゴリ別表示] (●)→ \→ [カテゴリ別表示 |→ カテゴリ を選択

#### スケジュールを送信したい

#### [Bluetooth送信]

(●)→ \→ Bluetooth送信 |→送信した いスケジュールをチェック→ -7(送信)→ [はい]→(OP.11-5 データを1件ずつ送信する 2)

ιĹ 8

スケジュールを削除したい •

#### ■ 1件削除するとき

日付を選択→削除したいスケジュールを 反転表示→ ↓ → 「削除」→「1件」→「は い」

[削除]

■選択した日のスケジュールを削除するとき

削除したい日付を反転表示→ **\\_\_**→ 「削 除」→ 「1日」→ 「はい」

- ・1日表示画面で表示している日のスケジュールをすべて削除するには、 → →
   「削除」→「全件」→操作用暗証番号を入力
   → (OK)→「はい」を選択します。
- ■特定の期間のスケジュールを削除するとき

1ヶ月表示画面/1週間表示画面で√ →「削除」→「期間指定」→開始日を反転表 示→開始日を入力→終了日を反転表示→ 終了日を入力→●(削除)→「はい」

■表示中の月/週のスケジュールを削除するとき

1ヶ月表示画面/1週間表示画面で
 →「削除」→「今月」/「今週」→「はい」

■ 反転表示中の日付より前の全スケジュー ルを削除するとき

1ヶ月表示画面/1週間表示画面で →「削除」→「選択日より前」→操作用暗証 番号を入力→ (OK)→「はい」 ■ すべてのスケジュールを削除するとき

1ヶ月表示画面/1週間表示画面で〜ー →「削除」→「全件」→操作用暗証番号を入 カ→●(OK)→「はい」

#### ■ カテゴリごとに複数のスケジュールをま とめて削除するとき

1ヶ月表示画面/1週間表示画面で →「カテゴリ別表示」→カテゴリを選択 → →「削除」→「複数」→削除したいス ケジュールをチェック→ (削除)→ 「はい」

カテゴリ内のすべてのスケジュールを削除するときは、「このカテゴリ全て」→「はい」を選択します。

#### 祝日を追加したい

●→ → :設定」→「祝日設定」→登録したい欄を選択→タイトルを入力→日付を入力→頻度を入力→ (保存)

#### 祝日の表示を変更したい

(●)→ \= → 「設定」→「祝日設定」→ 有効に したい祝日設定をチェック→ (保存)

#### 追加した祝日を編集したい

(●→ (=)→「設定」→「祝日設定」→編集したい祝日設定を反転表示→ (=)→「編集」→ 項目を編集→ ((保存))

#### 追加した祝日を削除したい

●→ → □→ 「設定」→「祝日設定」→削除したい祝日設定を反転表示→ → 「削除」

#### 週の始まりを設定したい

()→ → → 「設定」→ 「週の始まり」→ 「日曜 日」 / 「月曜日」

カレンダー起動時の表示画面を設定し たい

●→ < => → 「設定」→「基本表示モード」→
 項目を選択

#### リマインダーを設定したい

 ●→ ● 「設定」→「リマインダー」→On/ Off設定欄を選択→「On」

#### 通知する時間を設定するとき

時間欄を選択→時間を入力→ - (保存)

- アラーム音の鳴動時間を設定するとき 鳴動時間欄を選択→項目を選択→ (保存)
  - 「その他」を選択したときは、時間を入力 します。

## ■ アラーム音やムービーを設定するとき

アラーム音/ムービー欄を選択→ファイ ルの保存場所を選択→ファイルを反転表 示→\_\_\_(再生)→ \_\_\_(選択)→\_\_\_( (保存)

 メモリカードに保存されているファイル をアラーム音に設定すると、ファイルを 本機にコピーしてから設定するかどうか の確認メッセージが表示されます。著作 権保護ファイルの場合は、移動してから 設定するかどうかの確認メッセージが表 示されます。「はい」を選択すると設定が 完了します。

#### ■ アラーム音量を調節するとき

音量欄を選択→��で音量を調節→<u></u> (再生)→●(OK)→<u></u>(保存)

■ バイブレータを設定するとき

バイブ欄を選択→振動パターンを反転表 示→ <u>(</u>(再生)→ (選択)→ (保 存)

アラーム通知時に停止操作をしなかったスケジュールを確認したい **【未確認イベントー覧】** 

●→ → → 「未確認イベントー覧」→確認したいスケジュールを選択

カレンダーの登録状況を確認したい 【メモリ容量確認】

●→ → 「メモリ容量確認」

スケジュールをvファイルに変換して 送信したい 【送信】 ●→日付を選択→スケジュールを反転表示

- メールで送信するとき 「メール添付」→(●P.4-4 S!メールを作成・ 送信する@)
- Bluetooth<sup>®</sup>で送信するとき [Bluetooth]→(●P.11-5 データを1件ずつ 送信する②)

#### スケジュールをvファイルに変換して 保存したい **【データフォルダに保存】**

●→日付を選択→スケジュールを反転表示 → → デデータフォルダに保存」→「本体」 /「メモリカード」→「はい」

 メモリカードを取り付けているときは、 「メモリカード」を選択できます。

スケジュールをBluetooth<sup>®</sup>対応のプ リンタで印刷したい

#### [Bluetoothで印刷]

●→日付を選択→スケジュールを反転表
 示→ ●→「Bluetoothで印刷」→(●P.6-12
 Bluetooth<sup>®</sup>経由でプリントする(4)

### 1.便利

## アラームに関する便利な機能

#### アラームの内容を登録したい

●→「ツール」→「アラーム」→「アラーム1」 ~「アラーム5」→設定時刻を入力

#### ■ アラーム名を編集するとき

#### ■1回のみまたは毎日起動に設定するとき

繰り返し欄を選択→「1回のみ」/「毎日」 → (一) (保存)

#### ■ 通知する曜日を設定するとき

繰り返し欄を選択→「曜日指定」→設定す る項目をチェック→[━\_7(完了)→[━\_7 (保存)

■ アラーム音やムービーを設定するとき

アラーム音/ムービー欄を選択→ファイ ルの保存場所を選択→ファイルを反転表 示→(\_\_\_\_\_(再生)→ (\_\_\_\_\_(選択)→(\_\_\_\_\_\_( (保存))

 メモリカードに保存されているファイル をアラーム音に設定すると、ファイルを本 機にコピーしてから設定するかどうかの 確認メッセージが表示されます。著作権保 護ファイルの場合は、移動してから設定す るかどうかの確認メッセージが表示され ます。「はい」を選択すると設定が完了しま す。 ル 8

#### ■ アラーム音量を調節するとき

音量欄を選択→会で音量を調節→<u></u> (再生)→●(OK)→<u></u>(保存)

■ バイブレータを設定するとき

バイブ欄を選択→振動パターンを反転表 示→ <u>(</u>](再生)→ (選択)→ (保 存)

#### スヌーズを設定するとき

スヌーズ欄を選択→項目を選択→<u></u> (保存)

スヌーズを「Off」以外に設定しているときは、スヌーズを解除するまでアラーム通知を設定した時間毎に設定した回数繰り返します。アラーム通知中にボタン操作を行わなかったとき、またはこで、
 (※)以外のいずれかのボタンを押したときは、アラーム音が止まり、設定した時間が経過するとアラーム通知を行うようにセットされます。

- 「その他」を選択したときは、時間を入力 します。
- スヌーズの繰り返し回数を設定するとき スヌーズ繰り返し回数欄を選択→項目を 選択→(一7)(保存)
- アラーム音の鳴動時間を設定するとき 鳴動時間欄を選択→項目を選択→ (保存)
  - 「その他」を選択したときは、時間を入力 します。

アラームを設定/解除したい ●→「ツール」→「アラーム」→切り替えたい

アラームを反転表示→ 一/(On/Off)

#### ■ アラーム音量を設定するとき

「アラーム音量」→**会**で音量を調節→ — (再生)→● (OK)

■ バイブレータを設定するとき

「バイブ」→項目を選択

#### 1.便利

通貨・単位換算に関する便利な 機能

為替レートを確認したい

 ●→「ツール」→「通貨・単位換算」→「通 貨」→基準にする通貨欄を反転表示→
 (レート表示)

#### 為替レートを変更したい

 ●→「ツール」→「通貨・単位換算」→「通 貨」→基準にする通貨欄を反転表示→
 (レート表示)→レートを変更したい通貨を 反転表示→●(編集)→レートを入力→●

#### 通貨単位を追加したい

追加した通貨単位を削除したい

●→「ツール」→「通貨・単位換算」→「通貨」
 →(レート表示)→削除したい通貨を反転表示→(-)(削除)

ル 8

# ▲便利 世界時計に関する便利な機能

#### サマータイムを設定したい

●→「ツール」→「世界時計」→  $\overline{}$  (サマー タイム)→サマータイムを設定したい地域を チェック→  $\overline{}$  (完了)→ ● (保存)

## 、便利

## メモ帳に関する便利な機能

#### メモの内容を編集したい

●→「ツール」→「メモ帳」→編集したいメモ
 帳を反転表示→ (一) (編集)→内容を編集

#### メモを削除したい

[削除]

●→「ツール」→「メモ帳」

#### ■1件削除するとき

削除したいメモを反転表示→ <u></u>→「削 除」→「1件」→「はい」

#### ■ 複数削除するとき

メモを反転表示→ 〜 → 「削除」→「複数」 →削除したいメモをチェック→ / (削 除)→「はい」

#### ■ すべて削除するとき

メモを反転表示→ <u></u>→「削除」→「全件」 →操作用暗証番号を入力→ (OK)→「は い」

メモをメールで送信したい ●→「ツール」→「メモ帳」→送信したいメモ を選択→ → ご送信」→(●P.4-4 S!メールを 作成・送信する ②)

メモの登録状況を確認したい 【メモリ容量確認】

●→「ツール」→「メモ帳」→ →「メモリ 容量確認」

## 、便利

## 予定リストに関する便利な機能

#### 予定リストを編集したい

●→「ツール」→「予定リスト」→予定リスト
 を選択→●(編集)→予定リストの編集操作
 (●P.8-17)→ (一)(保存)

## 予定リストの内容を登録したい

[新規登録]

 ●→「ツール」→「予定リスト」→ →「新 規登録」→件名を入力→期限日時欄を反転表 示→期限日時を入力

#### ■ アラームを設定するとき

アラーム欄を選択→設定時刻欄を選択→ 設定時刻を選択→鳴動時間欄を選択→鳴 動時間を選択→アラーム音/ムービー欄 を選択→ファイルの保存場所を選択→ ファイルを反転表示→[---](再生)→ [選択)→音量欄を選択→公で音量 を調節→[--](再生)→●(OK)→バイ ブ欄を選択→振動パターンを反転表示→ [--](再生)→●(選択)→[--](完了)→ [--](保存)

- アラーム設定時刻で「その他」を選択した ときは、アラーム日時を入力します。
- 鳴動時間設定で「その他」を選択したとき は、鳴動時間を入力します。

- メモリカードに保存されているファイル をアラーム音に設定すると、ファイルを 本機にコピーしてから設定するかどうか の確認メッセージが表示されます。著作 権保護ファイルの場合は、移動してから 設定するかどうかの確認メッセージが表 示されます。「はい」を選択すると設定が 完了します。
- アラームの設定時刻になると、アラーム 音と表示でお知らせします。いずれかの ボタンを押すとアラーム音が止まりま す。●(OK)を押すと表示が消えます。 アラームを停止しなかったときは、未確 認のアラームがある旨をお知らせする メッセージが表示されます。●(表示)を 押すと、内容を確認できます。
- アラーム設定時刻に通話中または接続中 (「呼び出し中…」と表示)や発信中(「ダイ ヤル中…」と表示)だったときは、短い通 知音と表示でお知らせします。ただし、 「効果音」(●P.12-12)の「通話中イベント通 知」がチェックされていない場合は、通話 中や接続中も表示のみでお知らせしま す。表示は、④(OK)を押すと消えます。

#### ■ 重要度を設定するとき

重要度欄を選択→項目を選択→<u></u>(保存)

- 予定リストの詳細を設定するとき 詳細欄を選択→内容を入力→ — (保存)
- シークレット設定をするとき

シークレット設定欄を選択→項目を選択 → (保存)

# 予定リストをvファイルに変換して送信したい

●→「ツール」→「予定リスト」→送信したい 予定リストを反転表示→ > → → 「送信」

#### ■メールで送信するとき

「メール添付」→(●P.4-4 S!メールを作成・ 送信する2)

■ Bluetooth<sup>®</sup>で送信するとき

「Bluetooth」→送信したい予定リストを チェック→(●P.11-5 データを1件すつ送信 する②)

 
 ・詳細画面で

 →「送信」を選択しても送 信できます。

予定リストを並べ替えたい **【ソート】** ●→「ツール」→「予定リスト」→**\\_**→ 「ソート」→項目を選択

指定した日付の予定リストを表示した い 【表示日指定】

●→「ツール」→「予定リスト」→ \ →「表示日指定」

- 今日の予定リストを表示するとき 「今日」
- ■確認したい日付を入力するとき 「日付指定」→年月日を入力

#### 予定リストを削除したい

●→「ツール」→「予定リスト」

#### 1件削除するとき

削除したい予定リストを反転表示→ <u></u>→「削除」→「1件」→「はい」

[削除]

・詳細画面で → 「削除」を選択しても
 1件削除できます。

#### ■ 複数削除するとき

↓ 「削除」→「複数」→削除したい予定 リストをチェック→ ()(削除)→「はい」

■ すべて削除するとき

↓「削除」→「全件」→操作用暗証番号 を入力→●(OK)→「はい」

予定リストをvファイルに変換して保存したい (データフォルダに保存) ・「ツール」→「予定リスト」→予定リスト を選択→、一一→「データフォルダに保存」→ 「本体」/「メモリカード」→「はい」

 メモリカードを取り付けているときは、 「メモリカード」を選択できます。

シークレット設定した予定リストを確認したい (シークレットー時解除) ・「ツール」→「予定リスト」→ 「シークレットー時解除」→操作用暗証番号 を入力→ (OK)

アラーム通知時に停止操作をしなかった予定リストを確認したい **【未確認イベントー覧】** 

●→「ツール」→「予定リスト」→ (一)→「未 確認イベントー覧」→確認したいスケジュー ルを選択

• 詳細画面で → 「未確認イベントー覧」 を選択しても確認できます。

予定リストをBluetooth<sup>®</sup>対応のプリ ンタで印刷したい

#### [Bluetoothで印刷]

●→「ツール」→「予定リスト」→予定リスト
 を反転表示→ → 「Bluetoothで印刷」→
 (●P.6-12 Bluetooth®経由でプリントする④)

 
 ・詳細画面で → Bluetoothで印刷」を 選択しても印刷できます。

#### 予定リストの登録状況を確認したい 【メモリ容量確認】 ●→「ツール」→「予定リスト」→ \\_\_ →「メ モリ容量確認」

1.便利

## ボイスレコーダーに関する便 利な機能

録音した音声ファイルを着信音などに 設定したい

●→「ツール」→「ボイスレコーダー」→●
 (録音)→●
 (停止)→●
 (設定)→着信音
 を選択

 「個別着信音」を選択したときは、電話帳を 検索し、選択(●P.2-18)します。

録音後、続けて録音したい ●→「ツール」→「ボイスレコーダー」→ (録音)→ — (停止)→ (録音)

```
録音した音声ファイルを送信したい
【送信】
```

●→「ツール」→「ボイスレコーダー」→
 ●(録音)→
 ●/(停止)→
 ●→「送信」

■ メールで送信するとき

「メール添付」→(●P.4-4 S!メールを作成・ 送信する2)

■ Bluetooth<sup>®</sup>で送信するとき

「Bluetooth」→(●P.11-5 データを1件ずつ 送信する2)

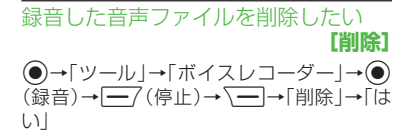

録音した音声ファイル名を編集したい 【ファイル名変更】 ●→「ツール」→「ボイスレコーダー」→● (録音)→<u>「</u>(停止)→<u></u>→「ファイル名 変更」→ファイル名を入力

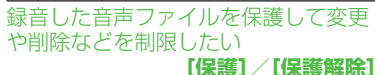

●→「ツール」→「ボイスレコーダー」→●
 (録音)→●?(停止)→ ●)
 (録解除」

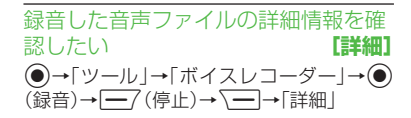

保存時に付けられるファイル名を変更 したい

●→「ツール」→「ボイスレコーダー」→
 →「録音設定」→「保存ファイル名設定」
 →ファイル名を入力

#### 録音時間を変更したい

●→「ツール」→「ボイスレコーダー」→
 →「録音設定」→「録音時間」→項目を選択

録音した音声ファイルの保存先を変更 したい

●→「ツール」→「ボイスレコーダー」→
 →「録音設定」→「保存先設定」→「本体」
 /「メモリカード」

 メモリカードを取り付けていないときは、 自動的に本機に保存されます。

#### 、便利

ファイルビューアに関する便 利な機能

全画面表示/標準表示を切り替えたい **[全画面表示]**/【標準表示】

●→「データフォルダ」→「その他ファイル」
 →ファイルを選択→ \\_\_\_→「全画面表示」//
 「標準表示」

ファイルを拡大/縮小したい 【ズームイン/アウト】

●→「データフォルダ」→「その他ファイル」
 →ファイルを選択→ 
 →「ズームイン / アウト」→項目を選択

→項目を選択

#### ページを移動したい

 ●→「データフォルダ」→「その他ファイル」
 →ファイルを選択→ \---→「移動」→項目を 選択

[移動]

 「ページ指定」を選択したときは、移動した いページ数を入力して指定します。 画面をキャプチャしたい 【画面撮影】

- ●→「データフォルダ」→「その他ファイル」
   →ファイルを選択→ \=)→「画面撮影」
- キャプチャした画像は本機のデータフォ ルダの「ピクチャー」フォルダにJPEG形 式で保存されます。

ファイルを時計まわりに90度回転したい (回転) ・「データフォルダ」→「その他ファイル」 →ファイルを選択→ →「回転」

ページ内の文字列を検索したい【検索】 ●→「データフォルダ」→「その他ファイル」 →ファイルを選択→ (一)→「検索」→検索語 を入力

 検索結果が表示されたあと、同じ検索語で 文末に向かって検索するときは3歳、文 頭に向かって検索するときは1.%を押し ます。

ファイルを送信したい 【送信】 ●→「データフォルダ」→「その他ファイル」

→ファイルを選択→ (三)→ (送信)

メールで送信するとき

「メール添付」→(●P.4-4 S!メールを作成・ 送信する2)

■ Bluetooth<sup>®</sup>で送信するとき

[Bluetooth]→(●P.11-5 データを1件ずつ 送信する2)

| ノアイル名を編集したい                             | 乂子情報のファイ.                     |
|-----------------------------------------|-------------------------------|
| [ファイル名変更]                               | 表示を画面幅に合                      |
| ●→「データフォルダ」→「その他ファイル」                   | したい                           |
| →ファイルを選択→ → ファイル名変                      | ●→「データフォル」                    |
| 更」→ファイル名を入力                             | →ファイルを選択→                     |
|                                         | 幅に合わせて表示」→                    |
| ファイルを保護して変更や削除などを                       | <ul> <li>「On」に設定する</li> </ul> |
| 制限したい 【保護】/【保護解除】                       | ロールするだけで                      |
| ◉→「データフォルダ」→「その他ファイル」                   |                               |
| →ファイルを選択→√━→「保護」/「保護                    | マップの表示を設!                     |
| 解除」                                     | ●→「データフォル:                    |
|                                         | →ファイルを選択→                     |
| ノアイルの詳細情報を確認したい                         | プ表示」→項目を選択                    |
| 「「「「」「」「」「」「」「」「」「」「」「」「」「」「」」「」「」」「」」「 | ・「On」に設定する。                   |
| ●→「データフォルダ」→「その他ファイル」                   | エリアが赤色で示                      |
| →ファイルを選択→ \━_]→  詳細」                    |                               |
|                                         | 全画面表示のショ                      |
| ノアイルを削除したい                              | 表示/非表示にし                      |
| ●→「データフォルダ」→「その他ファイル」                   | ●→「データフォル:                    |
| →ファイルを選択→ \━_]→  削除]→  はい]              | →ファイルを選択→                     |
|                                         | トローラ表示」→項目                    |
| 人クロール範囲を設定したい                           |                               |
| ●→ データフォルダ]→[その他ファイル]                   | 回田   最影時   に   付け             |
| →ファイルを選択→\━]→ 設定]→ スク                   | 編集したい                         |
| □−ル」→頃日を選択                              | ●→「データフォル:                    |

• 🛠を1回押したときのスクロール範囲を 設定します。

#### イル(docやtxtなど)の わせるかどうか設定

ダ」→「その他ファイル」 →「設定」→「画面 ■
項目を選択

と、画面を上下にスク 内容を確認できます。

#### 定したい

ダ」→「その他ファイル」 

と、マップ上に表示中の されます。

#### ートカットガイドを たい

ダ |→「その他ファイル | →「設定」→「コン |を選択

# られるファイル名を

ダ」→「その他ファイル」 →ファイルを選択→、→「設定」→「画面 撮影ファイル名」→ファイル名を入力

## ボタンに割り当てられたショートカッ トを確認したい [ショートカット表示] ●→「データフォルダ」→「その他ファイル」 →ファイルを選択→ →「ショートカット表示」→ ● でショートカットを確認

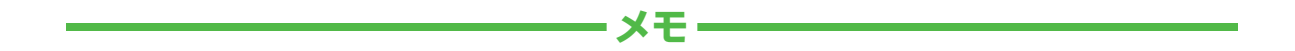

| <br> |
|------|
| <br> |
| <br> |
| <br> |
| <br> |
| <br> |
| <br> |
| <br> |
| <br> |
| <br> |